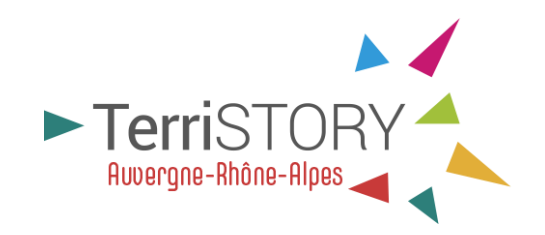

## **Tutoriel création de compte utilisateur**

Révisions du document

| Contributeur | Date       |
|--------------|------------|
| AURA-EE      | 05/01/2023 |

Contact : terristory@auvergnerhonalpes-ee.fr

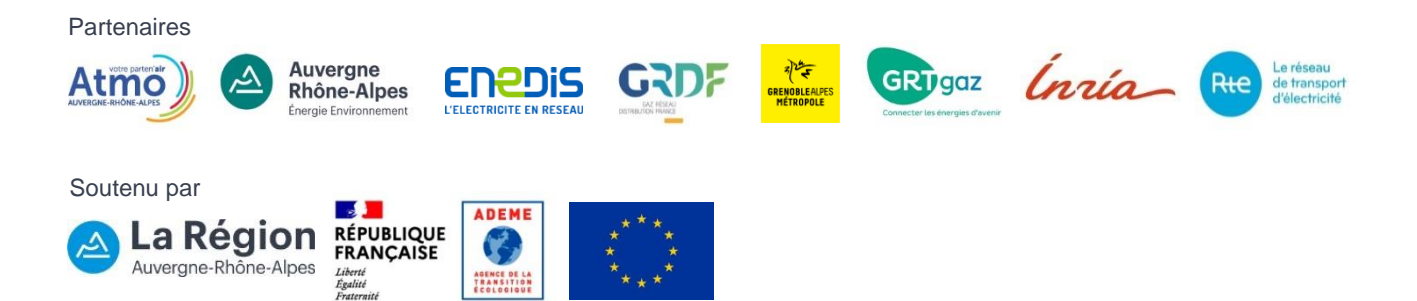

Disposer d'un compte utilisateur pour le site <u>https://auvergnerhonealpes.terristory.fr/</u> vous permet de créer vos propres tableaux de bord, et d'enregistrer vos stratégies territoriales, de les recharger lorsque vous revenez sur le site, de les partager avec d'autres utilisateurs et de les publier pour les rendre visibles auprès de tous les utilisateurs.

Ce compte est personnel.

La création de compte s'effectue en 2 étapes :

## **ETAPE 1 : DEMANDE DE CREATION DE COMPTE**

Allez sur le site https://auvergnerhonealpes.terristory.fr/

Cliquez sur se connecter en haut à droite de la page

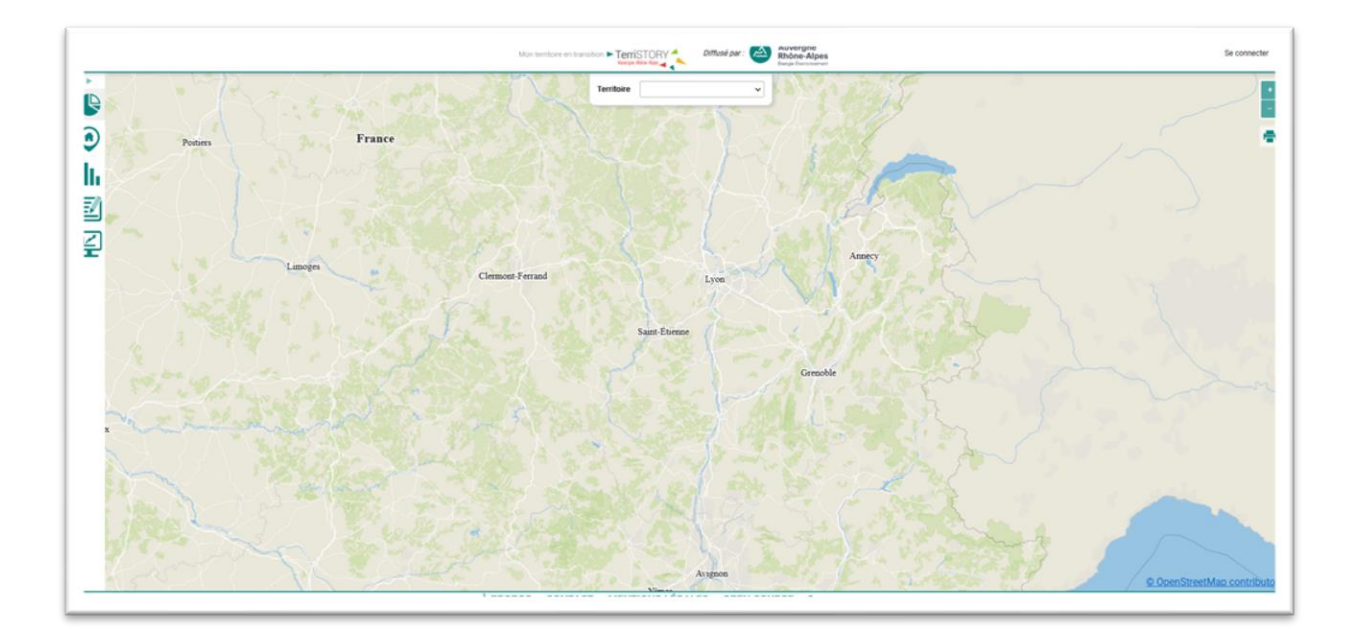

Dans le pop-up qui s'ouvre, cliquez sur le bouton vert s'inscrire.

| Fermer                       |              |            |  |
|------------------------------|--------------|------------|--|
| Adresse mail<br>Mot de passe |              |            |  |
|                              | Se connecter | S'inscrire |  |
| Mot de passe ou              | ıblié ?      |            |  |

Complétez le formulaire avec les informations demandées.

Une fois les informations nécessaires à la création d'un compte personnel saisies, cliquez sur envoyer.

Ces informations seront transmises à l'équipe TerriSTORY® Auvergne-Rhône-Alpes qui validera la création de votre compte.

En soumettant ce formulaire, vous acceptez que les informations saisies soient exploitées par l'Agence régionale Auvergne-Rhône-Alpes Énergie Environnement pour vous recontacter selon les spécifications inscrites dans les <u>mentions légales</u> du site <u>auvergnerhonealpes.terristory.fr</u>.

|                                                   | Mon territoire en transition  TerriSTOR Rxerge-litere Apr |                                    |                           |                                                |
|---------------------------------------------------|-----------------------------------------------------------|------------------------------------|---------------------------|------------------------------------------------|
|                                                   | S'inscrir                                                 | е                                  |                           |                                                |
| * Prénom                                          |                                                           |                                    |                           |                                                |
| * Nom                                             |                                                           |                                    |                           |                                                |
| * Mail                                            |                                                           |                                    |                           |                                                |
| * Organisation                                    |                                                           |                                    |                           |                                                |
| * Fonction                                        |                                                           |                                    |                           |                                                |
| Territoire                                        |                                                           |                                    |                           |                                                |
|                                                   | *                                                         |                                    |                           |                                                |
| ient exploitées par l'Agence régionale Auvergne-R | iône-Alpes Énergie Environnement et l'Age                 | nce Régionale pour l'Énergie et le | e Climat Occitanie pour m | e recontacter selon les spécifications inscrit |
|                                                   | l'm not a robot                                           | eCAPTCHA<br>tyvecy - Terms         |                           |                                                |
|                                                   |                                                           | Envoyer                            |                           |                                                |

## ETAPE 2 : CONFIRMATION DE LA CREATION DE VOTRE COMPTE ET ENVOI DE VOTRE LOGIN ET MOT DE PASSE PERSONNEL

Une fois que l'équipe TerriSTORY® Auvergne-Rhône-Alpes aura validé la création de votre compte, vous recevrez un mail de confirmation.

Ce mail contiendra votre login et votre mot de passe à saisir dans le site <u>auvergnerhonealpes.terristory.fr</u> après avoir cliqué sur « se connecter ».

| Fermer          |              |            |
|-----------------|--------------|------------|
| Adresse mail    |              |            |
| Mot de passe    |              |            |
|                 | Se connecter | S'inscrire |
| Mot de passe ou | ıblié ?      |            |

N'hésitez pas à personnaliser votre mot de passe si vous le souhaitez. Pour cela, connectez-vous puis cliquez sur Mon compte et choisissez « Changer mon mot de passe ».

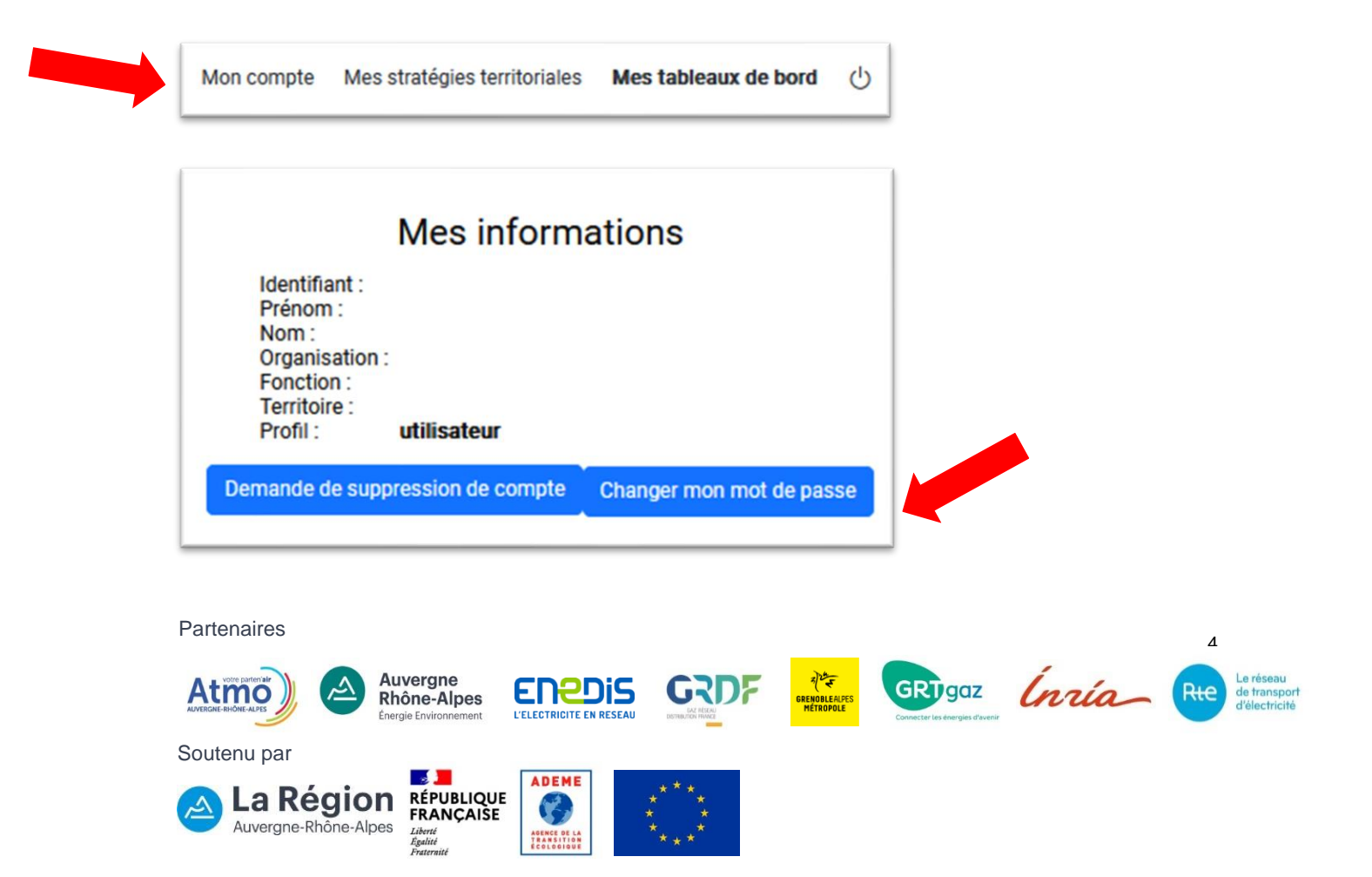